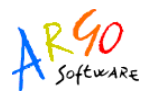

## IMPORTAZIONE DEL MODELLO M DAL PROGRAMMA EMOLUMENTI

Uno dei modelli relativi al bilancio consuntivo è il Modello M che elenca tutte le liquidazioni effettuate per compensi fissi e accessori al personale.

Accedere dunque al programma Argo Emolumenti e selezionare la funzione *Stampe --> Stampe generali*, nella finestra proposta, cliccare sulla casella posta accanto alla cartella di raccolta *Annue* e selezionare *Modello M*, come indicato nell'immagine sottostante. Confermare con *Ok.* 

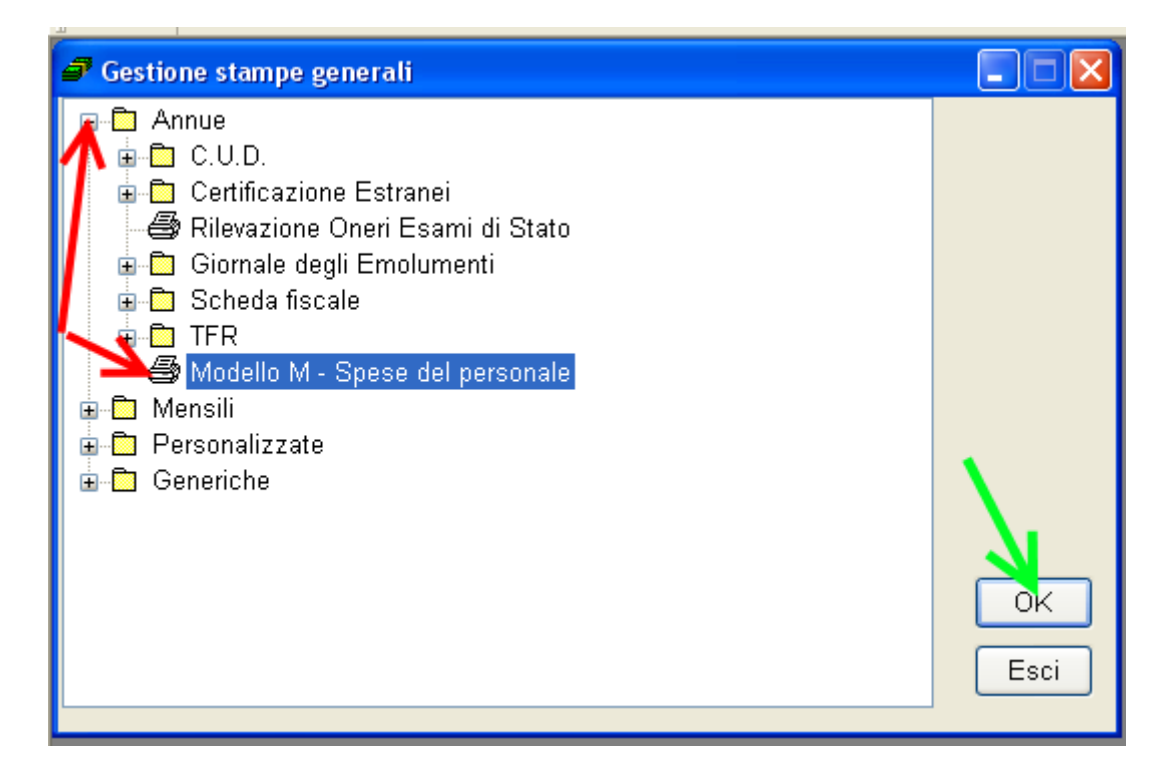

Nella finestra successiva selezionare l'anno per il quale si desidera elaborare il modello M: il programma prenderà in considerazione tutte le elaborazioni contabilizzate nell'anno solare prescelto. Al primo accesso al modello M dell'anno il programma avvierà subito l'elaborazione; qualora fossero invece già presenti dei dati, in quanto si è già elaborato il modello, il programma chiederà all'operatore se lo si vuole rielaborare.

Sarà quindi visualizzata la griglia conforme al modello ministeriale ad eccezione:

- della riga con i totali che non viene stampata nè esportata in quanto il modello ufficiale non prevede totalizzazioni.
- della colonna "Codice Miur" i cui dati vengono esportati ma non stampati: la loro presenza, infatti, non è prevista sul modello cartaceo ma solo nel tracciato del file da inviare al Ministero.

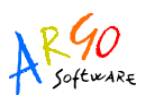

|                                   |                                                 | Codice | Num  | COMPENSO LORDO |           |            | <b>ONERI A CARICO AMM.NE</b> |             | SPESA    |
|-----------------------------------|-------------------------------------------------|--------|------|----------------|-----------|------------|------------------------------|-------------|----------|
| P <sup>Chiudi la</sup>            | finestra) O EMOLUMENTO                          | MIUR   | Dip. | NETTO          | IRPEF     | CONTRIBUTI | IRAP                         | ONERI PREV. | COMPLESS |
| 2010/10                           | Terza area corso n 2 IV B<br>Chimici -Bitonto   | 04 💌   | 18   | 5.658,15       | 1.739,50  | 54,63      | 582,48                       | 144,50      | 8.1      |
| 2010/10                           | Terza AREA                                      | 04 😽   | 19   | 5.241,74       | 1.676,14  | 56,20      | 435,13                       | 137,49      | 7.5      |
| 2010/10                           | Corso Due                                       | 04 💌   | 20   | 5.103,63       | 1.833,36  | .58,59     | 490,51                       | 155,04      | 7.6      |
| 2010/10                           | POF                                             | 044 💌  | 24   | 5.322,39       | 1.697,98  | 54,63      | 510,74                       | 144,49      | 7.7      |
| 2010/11                           | Compensi per I.D.E.I./Corsi<br>recupero 2009/10 | 04 💌   | 22   | 13.701,67      | 6.228,51  | 2.007,32   | 1.864,74                     | 5.308,89    | 29.1     |
| 2010/11                           | Funzioni Obiettivo/Aggiuntive<br>ATA            | 02 💌   | 3    | 1.882,41       | 1.024,79  | 292,80     | 272,00                       | 774,40      | 4.2      |
| 2010/11                           | Stipendio DOCENTI                               | 01 💌   | 7    | 3,195,67       | 111,89    | 388,87     | 320,62                       | 1.378,87    | 5.3      |
| 2010/11                           | Stipendio+Ferie+Tredicesima<br>ATA              | 01 💌   | 1    | 718,20         | 142,51    | 74,43      | 80,77                        | 270,14      | 1.2      |
| 2010/12                           | Stipendio+Ferie+Tredicesima                     | 01 💌   | 7    | 3.334,37       | 234,57    | 321,35     | 336,13                       | 1.159,91    | 5.3      |
| TOTALI: 191.531,69 63.392,49 14.0 |                                                 |        |      |                | 14.061,73 | 21.411,02  | 42.360,92                    | 332.7       |          |

I dati estratti sono modificabili in ogni loro parte, le righe possono essere totalmente rimosse tramite

l'icona 🥝 (evidenziata in rosa nell'immagine) e se ne possono inserire di nuove tramite l'icona 星

(evidenziata in blu nell'immagine). Eventuali modifiche dovranno essere salvate tramite l'icona **G**. Qualora i programmi Emolumenti e Bilancio condividano un unico database, non è necessaria alcuna altra operazione, i dati saranno immediatamente disponibili anche per il programma Bilancio.

Se la Scuola utilizza, invece, database separati è necessario produrre il file da importare in ARGO

Bilancio. L'operazione si effettua tramite l'icona il (che non è attiva quando si utilizza un database unico).

Nella finestra successiva sarà possibile digitare il percorso della cartella nella quale salvare il file: consigliamo di annotare il percorso ed il nome del file visualizzati dal programma.

Per accedere al Modello M dal programma Bilancio utilizzare la funzione *Stampe -->Consuntivo-->Nuovo regolamento-->Riepilogo Spese al Personale (Mod. M).* Selezionare l'anno da visualizzare.

| 🗓 (Bilancio) - CONCESSIONARIA AR       | GO RAGUSA (RG)                                                                                                    |                                                                                                    |
|----------------------------------------|----------------------------------------------------------------------------------------------------|----------------------------------------------------------------------------------------------------|
| Sistema Previsione Gestione Variazioni | Stampe Tabelle Altro                                                                                                    |                                                                                                    |
| 🗣 🎉 🗛 🗧 😣 🗩 🙂                          | Previsione                                                                                                    |                                                                                                    |
|                                        | Situazione Voci                                                                                                    |                                                                                                    |
|                                        | Calcolo prospetto economie<br>Situazione Amministrativa<br>Stampe Residui<br>Stampe Giornaliere<br>Stampe periodiche<br>Variazioni                                            |                                                                                                    |
|                                        | Consuntivo  Nuovo regolamento  Conto Consur  Rendiconti Pri Elenco Residu Situazione Fir Situazione Pa Riepilogo Spe Riepilogo Tipo Relazione Indici di Bilano Controlli Avar | ntivo (Mod. H)<br>ogetti/Attività (Mod. I)<br>ii Anno (Mod. L)<br>ianziaria Definitiva (Mod. J)<br>trimoniale (Mod. K)<br>se al Personale (Mod. M)<br>ologia Spesa (Mod. N)<br>tio |

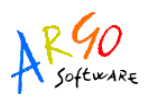

Al primo accesso il programma mostrerà una pagina vuota (salvo che la scuola utilizzi un database unico per i programmi Argo Bilancio e Argo Emolumenti: in tal caso l'elaborazione del modello su Emolumenti è sufficiente alla sua visualizzazione in Bilancio).

Cliccare quindi sull'icona per procedere all'importazione, selezionando il percorso e il file precedentemente creato.

L'importazione può essere ripetuta più volte, tenendo presente che ciascuna operazione sovrascriverà i dati esistenti.

Anche sul programma Bilancio i dati possono essere modificati, cancellati o inseriti tramite l'utilizzo di icone analoghe a quelle più sopra illustrate in relazione al programma Argo Emolumenti. Le modifiche devono essere salvate con l'icona **I**.

I dati così salvati verranno estratti e inseriti nel file c\_modm.txt contenuto nel file compresso predisposto per l'invio al MIUR dei dati di Consuntivo.